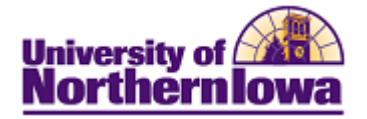

## Adding/Updating an Individual Taxpayer Id Number (ITIN)

**Purpose:** Security is required to update a student's Individual Taxpayer Id Number (ITIN). In Campus Solutions, the ITIN is a type of National ID, so the field label for ITIN is National ID. Please forward any ITIN update requests for students who are also employees to Human Resources.

*What is an ITIN?* An ITIN is a tax processing number issued by the IRS. It is a nine-digit number that always begins with the number 9. IRS issues ITINs to individuals who are required to have a U.S. taxpayer identification number but who do not have, and are not eligible to obtain a Social Security Number (SSN).

The following instructions describe how to add or update the student's ITIN, using Campus Community.

| Step | Action                                                                                                    |
|------|----------------------------------------------------------------------------------------------------|
| 1.   | Navigate to the <b>Relationships</b> page. <b>Main Menu &gt; Campus Community &gt;</b><br><b>Personal Information (Student) &gt; Add/Update a Person.</b> |
|      | <i>Result:</i> Add/Update a Person search page displays.                                                                                                  |
|      | Favorites Main Menu > Campus Community > Personal Information > Add/Update a Person                                                                       |
|      | Add/Update a Person                                                                                                    |
|      | Enter any information you have and click Search. Leave fields blank for a list of all values.                                                             |
|      | Find an Existing Value Add a New Value                                                                                                    |
|      | Maximum number of rows to return (up to 300): 300                                                                                                    |
|      | ID: begins with 👻                                                                                                    |
|      | Campus ID: begins with 👻                                                                                                    |
|      | National ID: begins with 👻                                                                                                    |
|      | Last Name: begins with 👻                                                                                                    |
|      | First Name: begins with 👻                                                                                                    |
|      | Include History Correct History Case Sensitive                                                                                                    |
|      | Search Clear Basic Search 📄 Save Search Criteria                                                                                                    |

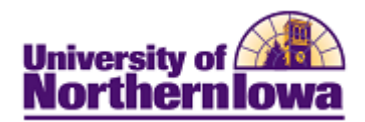

| Step | Action                                                                                                  |
|------|----------------------------------------------------------------------------------------------------|
| 2    | Enter appropriate <i>search criteria</i> . Click the <b>Search</b> button.                              |
|      | <i>Result:</i> The <b>Biographical Details</b> tab displays. Note there is no SSN.                      |
|      | Biographical Details Addresses Regional                                                                 |
|      | Joe Panther ###### Mames                                                                                |
|      | Person Information                                                                                      |
|      | Date of Birth: 05/25/1993 Birth Information Campus ID:                                                  |
|      | Biographical History Find   View All First 🗹 1 of 1 🕨 Last                                              |
|      | *Effective Date: 10/25/2010 🛐 🛨                                                                         |
|      | *Marital Status: Single - As of: 10/25/2010                                                             |
|      | *Gender: Male 👻                                                                                         |
|      | National ID Customize   Find   🖾   🛅 First 💶 1 of 1 🕨 Last                                              |
|      | *Country *National ID Type National ID Primary                                                          |
|      | USA Q Social Security Number  VXXXXX                                                                    |
|      |                                                                                                    |
|      | Contact Information                                                                                     |
|      | Addresses Find View All First 1 of 3 Last Phone Ext Country Preferred                                   |
|      | Address Type: Permanent Home Addresses Home - 319/334-4133                                              |
|      | Effective Date: 10/25/2010 Add                                                                          |
|      | Status: Active Email                                                                                    |
|      | Country: USA <u>*Type</u> <u>*Email Address</u> <u>Preferred</u>                                        |
|      | 1003 Rebecca Ct                                                                                         |
|      | Independence, IA 50644-1049 UNI VII Iniederta@uni.edu                                                   |
|      | Visa/Permit Data Citizenshin                                                                            |
|      |                                                                                                    |
|      | 🛢 Save 🕰 Return to Search 🔄 Notify 🗘 Refresh 🛃 Add 🖉 Update/Display 🖉 Include History 🐼 Correct History |
| 3.   | In the National ID section,                                                                             |
|      | • Select Individual Taypayer Id Number as the National ID Type.                                         |
|      | • Enter the <i>nine digit ITIN</i> in the <b>National ID</b> field                                      |
|      | • Check the <b>Drimen</b> bey                                                                           |
|      | • Check the <b>Triniary</b> box.                                                                        |
|      |                                                                                                    |
|      | *Country *National ID Type National ID Primary                                                          |
|      | USA Q Individual Taxpayer Id Number 🗸 942-90-3211 💟 🖃                                                   |
|      | Add                                                                                                    |
| 4.   | Click the <b>Save</b> button.                                                                           |
|      | Save                                                                                                    |
|      |                                                                                                    |